# 在庫について

# 統合生産管理システム CiPS FACTORY

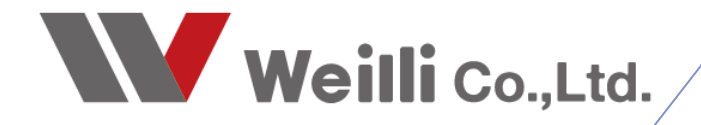

2025年04月09日改訂

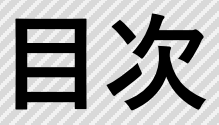

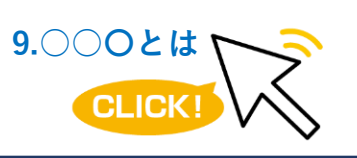

調べたい各項目をクリックすれば、 該当のページにジャンプすることが できます。

<u>1.CIPSの在庫管理とは</u>

2.在庫の登録方法

<u>1.在庫の登録</u>

<u>3.在庫の変動</u>

1.在庫製造オーダーの作成

<u>2.在庫引当オーダー(在庫数>受注数)</u>

3.在庫引当オーダー(在庫数<受注数)

<u>4.子品番の在庫引当</u>

5.在庫引当が可能な受注数を設定

6.在庫製造・引当オーダーを削除する場合

7.在庫製造・引当オーダーのステータスを「キャンセル」にした場合

4.在庫の自動発注処理

<u>1.下限在庫数</u>

2.最低製造数

5.製品在庫情報

6.在庫管理の設定

# 1 CIPSの在庫管理とは

CIPSは在庫の余剰生産を防ぐために、有効在庫を基に在庫の判断をしています。 在庫管理をすることで、在庫製造オーダーの作成や在庫引当が可能となります。

■ 有効在庫 <A+B> 在庫引当が可能な個数(在庫製造中+推定在庫)

■ 在庫製造中 <A>

CIPSにオーダー登録されている未完了オーダーの製造数(キャンセルと不適合を除く) ※自動反映します

■ 推定在庫 <B>

完成品在庫の個数

■ 下限在庫数

最低限持っていなければならない在庫数

■ 最低製造数

少量生産は行わずにロット生産を行い、手配する製造数の最低ライン

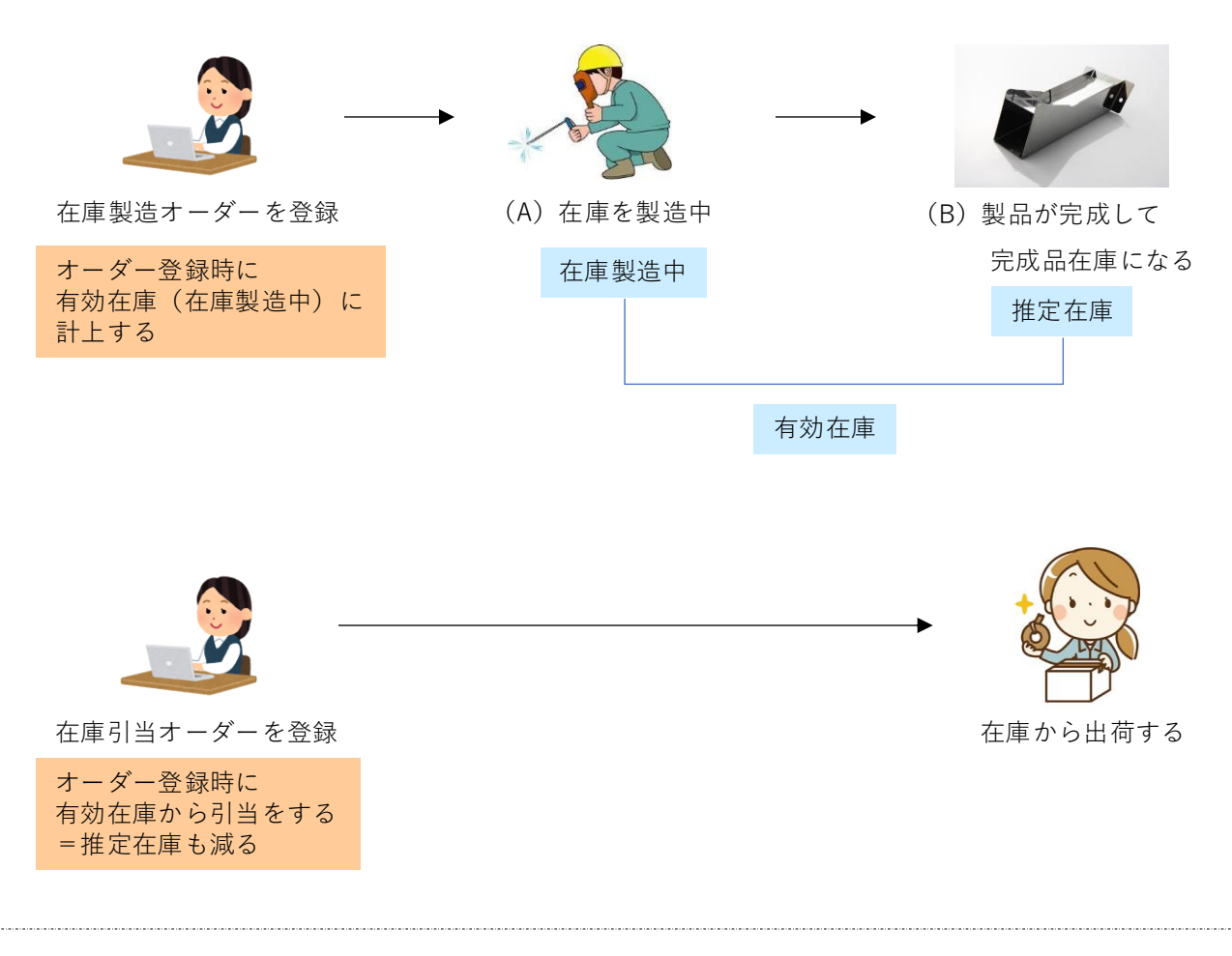

# 2 在庫の登録方法

### 1. 在庫の登録

在庫登録は、製品マスタまたは製品在庫情報から行うことが出来ます。

#### 1-1.製品マスタで在庫登録をする方法

製品マスタの在庫タブにて、在庫管理するにチェックをし在庫数を入力して 登録ボタンをクリックします。

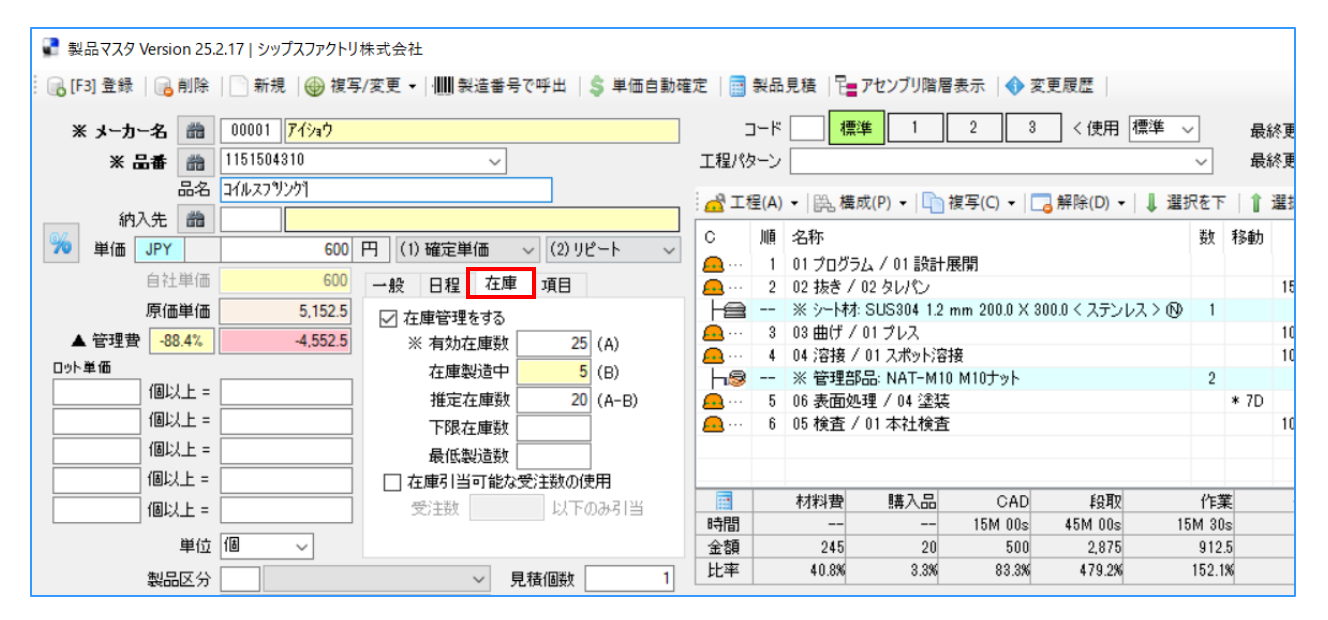

#### 1-2.製品在庫情報で在庫登録をする方法

製品在庫情報を開き、在庫登録をする製品マスタを検索します。 行をダブルクリックで、在庫登録画面が表示されるので、在庫数を入力し、登録します。 製品マスタが作成されていないとリストに表示されません。

| 🔮 製品在庫情報 Version 2 | 4.6.27   シップスフ | アクトリ株式会社  |          |            |            |       |          |              |           |      |     |       |
|--------------------|----------------|-----------|----------|------------|------------|-------|----------|--------------|-----------|------|-----|-------|
| 製品在庫情報             | □<br>図面表示      | 🔒 選択行の日   | 出力 •   • | ✔ 選択行の編    | 集 ▼   🔁 全達 | 訳 🗔 全 | 解除   存 左 | スクロール(B) 🛛 📫 | 右スクロール(N) | )    |     |       |
|                    |                | (C) 在庫管理  | 納入先      | 品番         | 品名         | 受注残数  | 有効在庫数    | 在庫製造中        | 完了工程      | 総工程数 | 製造中 | 推定在庫数 |
| 🏥 📘 メーカー名(         | Mc) 😣          | 🥑 (1) ಕೃತ |          | 1151504310 | コイルスフリング   |       | 25       | 5            |           |      |     | 20    |
|                    |                |           |          |            |            |       |          |              |           |      |     |       |
|                    |                |           |          |            |            |       |          |              |           |      |     |       |
| 🖷 連続編集 (在庫調整       | )              |           |          | •          |            |       | ×        |              |           |      |     |       |
| : 🕞 [F3] 更新   ┥ 前へ | (B)   🕨 次へ     | (N) 🔁 製品  | マスタを     | 開く         |            |       | 🔀 中断     |              |           |      |     |       |
| メーカー名              | 00001 アイショウ    |           |          |            |            |       |          |              |           |      |     |       |
| 品番                 | 1151504310     |           |          |            |            |       |          |              |           |      |     |       |
| 品名                 | コイルスフリンク       |           |          |            |            |       |          |              |           |      |     |       |
| 納品待数               |                |           |          |            |            |       |          |              |           |      |     |       |
|                    | 🗹 在庫管理を        | ಕಿする      |          |            |            |       |          |              |           |      |     |       |
| ※ 有効在庫数            | 25             | (A)       | 下        | 限在庫数       |            | ]     |          |              |           |      |     |       |
| 在庫製造中              | 5              | (B)       | 最        | 低製造数       |            | ]     |          |              |           |      |     |       |
| 推定在庫数              | 20             | (A-B)     |          | ] 在庫引当可    | 「能な受注数     | の使用   |          |              |           |      |     |       |
|                    |                |           |          | 受注数        |            | 以下のみ  | 引当       |              |           |      |     |       |

# 3 在庫の変動

### 1. 在庫製造オーダーの作成

在庫製造オーダーは、オーダー入力にて受注数をゼロにして、製造数を入力することで作成できます。 受注数をゼロにすることで「在庫製造」として判断します。

1. オーダー入力画面を開き、在庫製造をする取引先と品番を入力します。

| 🎲 オーダー入力 Version 25.2 | .17   シップスファクトリ株式会社              |          |                |          |                                           |     |      |
|-----------------------|----------------------------------|----------|----------------|----------|-------------------------------------------|-----|------|
| 🕞 [F3] 登録   🔒 削除      | 🗋 新規   🜗 前項   🕨 次項   🔰 最後   🚞 呼出 | と再手配 🕶 🔝 | 製造指示           | <b>T</b> | 📄 製品情報 🛛 💭 関連メニュー マ                       |     |      |
| * 取引先 🛍 00001         | 7ন্টাৰ্য                         | 締日 31    |                | ]-F      | ※ 03 標準 1 2 3                             | *   | :受注日 |
| ご担当者 🃸 0001           | 代表取締役                            |          | 工程パ            | ターン      | / 03 プロゲラム/レーザー/ベンダー/溶接/検査/塗装 /           | *   | 《入力者 |
|                       | 相宗智樹様                            |          | - <b>A</b> I 8 | ₽(A)     | ▼ □ 株成(P) ▼ □ 複写(C) ▼ □ 解除(D) ▼ □ 1       | 星択を | 下上台  |
|                       |                                  | ~        |                | 115      |                                           | #L  | 1041 |
| 納入先 🏙                 |                                  |          |                | 旭        | 治称                                        | 安見  | 移動   |
| ご担当者                  |                                  |          | <u>.</u>       | 1        | 01 プログラム / 01 設計展開                        |     |      |
|                       |                                  |          | <u>.</u>       | 2        | 02 抜き / 03 複合機                            |     | 1    |
| 親のみ絞込 🗹               |                                  |          | HL             |          | ※ 鋼材: L100X75XT10.0 (SPCC) L500.0 不等辺アングル | 1   |      |
| ※ 品番 🋗                | 1151504260 ~                     | く自動品番    | <u>.</u>       | 3        | 03 曲げ / 03 ベンダー                           |     | 1    |

受注数をゼロにして、製造数に在庫製造をする個数を入力します。
 製品マスタで在庫管理をするに☑を入れている場合は、在庫の詳細が表示されます。
 製品マスタでチェックをしていない場合でも、オーダーで「在庫管理をする」に☑を入れることで
 在庫管理をすることができます。(製品マスタの在庫管理にもチェックが付きます)
 オーダーの登録ボタンをクリックした時点で、在庫製造中と有効在庫に個数が反映します。

|          |        | 備考  | (2) |       |    |   | $\sim$ |      | 在庫管理をする |
|----------|--------|-----|-----|-------|----|---|--------|------|---------|
|          | *      | :受注 | 螤   |       | ĺð | ~ | *      | 製造麩  | 10      |
| (1) 確定単価 | $\sim$ | JPY |     | 6,200 | 円  |   | 有      | 幼在庫数 |         |
|          |        | 自社単 | 価   | 6,200 |    |   | 7      | 全庫引当 |         |

■ 製品在庫情報

| (C) 在庫管理  | 順 | メーカー名       | 納入先 | 品番         | 品名    | 為替 | 受注残数 | 有効在庫数 | 在庫製造中 | 推定在庫数 | 納品待数 | ★棚卸数 |
|-----------|---|-------------|-----|------------|-------|----|------|-------|-------|-------|------|------|
| 🥑 (1) ಕೃತ | 1 | 00001 アイショウ |     | 1151504260 | スプリング |    |      | 10    | 10    |       |      |      |

オーダーを登録したら、通常のオーダーと同様に、ステータスは「未手配」になります。
 製造開始処理にて製造指示を行い、ステータスが「製造中」になります。
 指示書が発行されるので、通常のオーダーと同様に、工程パネルにて現場の着完処理を行います。

| 📓 製造開始処理 Ve                           | ersion 25.2.16   シップ | スファクトリ | リ株式会社           |          |              |               |                    |               |        |                        |               |        |        |              |           |         |
|---------------------------------------|----------------------|--------|-----------------|----------|--------------|---------------|--------------------|---------------|--------|------------------------|---------------|--------|--------|--------------|-----------|---------|
|                                       | 台如理                  |        | 🛛 選択行の製造        | 詣        | 示 👜 ;        | <b>閨択行の</b> 日 | □刷 -   🖋 選折        | 尺行の編集         | •      | 行選択(9                  | ) •   🔁 全的    | 解除     | (= 左ス  | クロ−ル(B)      | 🔷 右スク     | n-⊮(N)  |
| 表示範囲 (1) 未手                           | <b>配【約期順】</b>        |        | テータス<br>(1) 未手配 | 指        | 示書 順<br>1    | 受注NO<br>25-23 | 取引先<br>00001 アイショウ | 納入先<br>       | Mc<br> | 品番<br>115150426        | 品名<br>) スプリング | 改訂<br> | 形態<br> | 受注数<br>      | 製造数<br>10 | 単位<br>個 |
| <b>LiPS FACTORY</b><br>シップスファクトリー様式会社 |                      |        | 親               | No       | 工程名<br>ブログラム |               | 工種指示<br>手配先        | 工程納期<br>04/10 | 1業者度   | 予定作業時間<br>歴<br>15M 00s | エ程バーコー        | - F    |        |              |           |         |
| CODE                                  | 00001                |        | 25-23           | 1        | 設計展開         |               |                    |               | _      |                        | 011250000002  | 30001  |        |              |           |         |
| 取引先<br>品 番                            | 7イショウ<br>1151504260  |        |                 | 2        | 抜き<br>複合機    |               |                    | 04/11         |        | 30M 00s                | 021250000002  | 30001  |        |              |           |         |
| 品名<br>+                               | スフ゛リンク゛              |        |                 | 3        | 曲げ           | _             |                    | 04/15         |        | 1H 00M 00s             |               |        |        |              |           |         |
| x-y -N01                              |                      |        |                 | 4        | ネ接           | _             |                    | 04/17         |        | 1H 00M 00s             | 031250000002  |        | ī,     |              |           |         |
| クリーフ NU<br>借款(1)                      | Adms                 |        |                 |          | YAG溶擾<br>絵态  |               |                    | 04/18         |        | 1H 00M 00s             | 041250000002  | 30001  |        |              |           |         |
| 備考(2)                                 |                      |        | 04/08           | 5        | 本社検査         |               |                    | 04/10         |        |                        | 051250000002  | 3000   |        |              |           |         |
| アセンブリ                                 |                      | 発行日    | 04/08           |          |              |               |                    |               |        |                        |               |        | 33557  | $\mathbb{P}$ |           |         |
| 客先納期                                  | 2025/04/22           | 受注数    |                 | $\vdash$ |              |               |                    |               |        |                        |               |        | -77    |              |           |         |
| スケシ゚ュール納期                             | 04/18                | 製造数    | 10個             |          |              |               |                    |               |        |                        |               |        |        | •            |           |         |

- 最終工程の完了処理をすると、ステータスは「完了」になります。
   在庫製造オーダーは受注数がなく納品がない為、「納品待」にはなりません。
   最終工程の完了処理をした時点で、在庫製造中 → 推定在庫数 へ個数が移動します。
- オーダー情報一覧

| ステータス     | 納品/残 | 順 | 品名              | 品番         | <i>オ</i> −ጶ°−N01 | 才-५°-№2 | ታ°ル∽フ°No | 改訂 | 形態 | 受注数 | 製造数 | 単位 |
|-----------|------|---|-----------------|------------|------------------|---------|----------|----|----|-----|-----|----|
| 🥝 (4) 完了済 |      | 1 | <b>スフ</b> ゚リンク゛ | 1151504260 |                  |         |          |    |    |     | 10  | íð |

■ 製品在庫情報

| (C) 在庫管理 | 順 | メーカー名       | 納入先 | 品番         | 品名    | 為替 | 受注残数 | 有効在庫数 | 在庫製造中 | 推定在庫数 | 納品待数 | ★棚卸数 |
|----------|---|-------------|-----|------------|-------|----|------|-------|-------|-------|------|------|
| 🥑 (1) ಕನ | 1 | 00001 アイショウ |     | 1151504260 | スフリング |    |      | 10    |       | 10    |      | 10   |

#### 1-1. 子品番の在庫製造オーダー作成

子品番の在庫製造オーダーも、親品番の在庫製造オーダーと同様に作成します。

オーダー入力を開き、子品番でオーダーを作成します。
 受注数をゼロにして、在庫製造する個数を製造数に入力して登録します。
 オーダーを登録した時点で、有効在庫数と在庫製造中に個数が反映します。

| 🅎 オーダー入力 Version 25.2 | .17   シップスファクトリ株式会社    |           |                                      |              |      |                    |            |       |       |         |    |
|-----------------------|------------------------|-----------|--------------------------------------|--------------|------|--------------------|------------|-------|-------|---------|----|
| 🔒 [F3] 登録 🛛 🔒 削除 🕸    | 🗋 新規 🛛 🖠 前項 📔 🏷 次項 📄 🛔 | 最後   📛 呼出 | 3と再手配 🗸 🔝                            | 製造指統         | * 1  | 📄 製品情              | 報 📃 関      | 連メニュー | •     |         |    |
| * 取引先 📸 00001         | 775=0                  |           | 締日 <mark>31</mark>                   |              | ]-F  | · 06 🕴             | 票準 1       | 2     | 3     |         |    |
| ご担当者 🃸 0001           | 代表取締役                  |           |                                      | 工程/          | 《ターン | / 06 フ <b>゚</b> ログ | ラム/タレハシ/^  | ・シダー  |       |         | ~  |
|                       | 相宗 智樹 様                |           |                                      |              | 程(A) | - □ □ □ □ □        | 成(P) 🗸 🛙 💼 | 複写(C) | - 1   | 解除(D) 🗸 | 1  |
|                       |                        |           | ~                                    | C            | 順    | 名称                 |            | 業ケ    | 移動    | EQUID   | •  |
| 初入先 💼                 |                        |           |                                      | <u>.</u>     | 1    | 01 プログラ            | 2          | **    | 19:20 | ***     |    |
| こ担当者 論                |                        |           |                                      | <u>.</u>     | 2    | 03曲げ/              |            | -+    |       | 10M 00s | 5N |
| 親のみ絞込 🔽               |                        |           |                                      | <u></u>      | 3    | 05 検査 /            | / 01 本社検査  | la la |       | 10M 00s | 5N |
| ※ 品番 🏙                | 1151504260-1           | ~         | く自動品番                                |              |      |                    |            |       |       |         |    |
| 子品番                   |                        |           | ● → ∯                                |              |      |                    |            |       |       |         |    |
| 品名                    |                        |           | ○ 最優先                                |              |      |                    |            |       |       |         |    |
| ፠ <i>አ−</i> ኇ−N01     |                        | 不適合報告     | <ul> <li>納期変</li> <li>個数変</li> </ul> |              |      |                    |            |       |       |         |    |
| オーダーNO2               |                        |           | □ ○ Tiagy 2                          |              |      |                    |            |       |       |         |    |
| ケルーフ°No               |                        | ANE WE A  | ○ 再発行                                |              | _    | 材料費                | 購入品        | C     | AD    | 段取      |    |
| 製品区分                  |                        | ~ 改訂 (1)  | 新図 ~                                 | - 時間<br>- 今朝 | -    |                    |            |       |       | 20M 00s | 11 |
| 摘要                    |                        | ✓ 製番      |                                      | 比率           | -    |                    |            |       |       | 16.7%   | _  |
| 備考(1)                 |                        | ✓ 親番      |                                      |              | 7    | - \$7 (1) :        | 未手配 🗸      |       | )/プログ | ラムを除く   |    |
| 備考(2)                 |                        |           | 在庫管理をする                              | ※ 案          | ~    | <b>n</b> 2025      | 5/04/22    |       |       | ~       |    |
| ※ 受注数                 |                        | ※ 製造数     | 10                                   | ~ 11         | 仕掛[  | 3 📀 2025           | 5/04/08 🗸  | 指行    | 示書印編  | 谢枚数 1   |    |

 通常オーダーと同様に、製造開始処理を行い、工程の着完処理を行います。 最終工程の完了処理を行うと、ステータスが「完了」となります。 最終工程の完了処理をした時点で、在庫製造中→推定在庫へ個数が移動します。

## 2. 在庫引当オーダー(在庫数>受注数)

オーダー登録時に在庫があれば、自動で在庫から引当を行い、製造数を変動します。

1. オーダー入力画面を開き、在庫製造をする取引先と品番を入力します。 在庫管理をしている品番は、有効在庫数と在庫引当の項目が表示されます。

| 🅎 オーダー入:  | 力 Ver      | sion              | 25.2            | .17   シップスファクトリ株式会社   |        |                |        |                |          |      |                                                                                                    |           |               |
|-----------|------------|-------------------|-----------------|-----------------------|--------|----------------|--------|----------------|----------|------|----------------------------------------------------------------------------------------------------|-----------|---------------|
| 🔒 [F3] 登録 |            | 削除                | €  [            | 〗新規 │ ◀ 前項 │ ▶ 次項 │ ▶ | 最      | 後 📋            | 乎出と    | 再手配 🖌 🔝        | 製造指示     | * 7  | 📄 製品情報                                                                                                    | 8 📃       | 関連メ           |
| ※ 取引先     | ä          | 00                | 001             | 77२३७                 |        |                |        | 締日 31          |          | ]-I  | - 03 標:                                                                                                    | 単 1       |               |
| ご担当者      | 箭          | 00                | 01              | 代表取締役                 |        |                |        |                | 工程/      | ターン  | ン 03 プログラ                                                                                                    | ムノレーザー    | -/^>>         |
|           |            |                   |                 | 相宗 智樹 様               |        |                |        |                |          | 呈(A) | - □ □ □ □ □ □                                                                                                    | (P) - [   | )複:           |
|           |            |                   |                 |                       |        |                |        | ~              | 0        | lilā | 之称                                                                                                    |           |               |
| 納入先       | 66         |                   |                 |                       |        |                |        |                | Å.       | 1    | -10117<br>01 プロガラノ                                                                                                    | . / 01 50 | ⇔□            |
| ご担当者      | 齝          |                   |                 |                       |        |                |        |                |          | 2    | 01 J L J J L J J L J J L J J L J J L J J L J J L J J L J J L J J L J J L J J L J J L J J L J J L J L J L J L | 3 複合模     | (a) /15()     |
| 彩         | のみ         | 絞込                | $\checkmark$    |                       |        |                |        |                | HL       |      | ※ 鋼材: L1                                                                                                    | 00X75X7   | ,<br>F10.0 (  |
|           | * 8        | 番                 | 詒               | 1151504260            |        | ~              |        | く自動品番          | <u>.</u> | 3    | 03曲げ/0                                                                                                    | 13 ベンダー   | -             |
|           | 子品         | 番                 | _               |                       |        |                | =7     | <u>م</u> ا     | <u> </u> | 4    | 04 溶接 / 1                                                                                                    | J4 YAG;≆  | 猪             |
|           |            |                   | 品名              | スフリング                 |        |                |        | → 最優先          |          |      | ※ 子品番:                                                                                                    | 1151504   | 260-1         |
| 26        | < t_       | -<br>اند          | 101             |                       |        |                | - 0    | ○ 納期変          |          |      | ※管理部6                                                                                                    | 品: MSF-I  | M3XU8<br>et   |
| ~         | `          | _b`               | NO1             |                       | íĽ     | 1、7191-12-4181 | - (    | ○ 個数変          | <b></b>  | 9    | 00 1東直 / 1                                                                                                    | ሀ ቀሳ፤ዊ    | ۶ <u>म</u>    |
|           | - 1<br>- 1 | - x - ı<br>Nı     | 1ºNo            |                       | 1      |                |        | ) 不適合<br>) 玉谿仁 |          |      | 材料書                                                                                                    | 購入品       | 2             |
|           |            | י - ערי<br>ארס גע |                 |                       | ]      |                | (0)    | ○ 冉宪1丁         | 時間       | -    |                                                                                                    | -         | -             |
|           | -17        | 860               | <u>×</u> 河<br>+ |                       | ~      | CXEI           | (2) 98 | (-r v          | 金額       |      | 1,022.4                                                                                                    |           | 4             |
|           |            | ł                 | 蘭要              |                       | ~      | 製番             |        |                | 比率       |      | 16.5%                                                                                                    | 0.1       | %             |
|           |            | 備利                | 售(1)            | SWPA                  | $\sim$ | 親番             |        |                |          | ステ・  | -タス (1) 未                                                                                                    | 手配        | $\sim$        |
|           |            | 備利                | <b>š</b> (2)    |                       | $\sim$ |                | ☑ 在/   | 車管理をする         | ※ 客分     | 七約1  | <b>y 🕢</b> 2025/                                                                                                    | 04/22     | ~ I           |
|           | *          | 受流                | ŧð              | 10 ~                  | *      | :製造教           |        |                |          | 仕掛[  | 3 2025/                                                                                                    | 04/08     | $\overline{}$ |
| (1) 確定単価  | $\sim$     | JPY               |                 | 6,200 円               | 有      | 効在庫数           |        | 10             | スクジュー    | ル納   | <b>UJ</b> 👙 2025/                                                                                                    | 04/18     | ~ 1           |
|           | Ē          | 自社的               | 単価              | 6,200                 | 1      | 在庫引当           |        |                | 展開       | 7/展  |                                                                                                    |           |               |

2. 受注数を入力すると、有効在庫数から自動で在庫引当を行い、製造数が変動します。 在庫数>受注数の場合は、全て在庫引当となり、製造数はゼロになります。

| ※ 受注数          | 5 個     | $\sim$ | ※ 製造数 |    |
|----------------|---------|--------|-------|----|
| (1) 確定単価 ~ JPY | 6,200 円 |        | 有効在庫数 | 10 |
| 自社単価           | 6,200   |        | 在庫引当  | 5  |

3. オーダーを登録したら、通常のオーダーと同様にステータスは「未手配」になります。 製造開始処理で製造指示を行います。

オーダーの登録ボタンをクリックした時点で「有効在庫数」と「推定在庫数」から引当されます。 また、同時に「受注残数」と「納品待数」に個数が反映されます。

| 🔯 製造開始処理 Version 25.2.16   シップスファ | クトリ株式会社         |     |      |       |             |       |    |            |         |    |        |         |         |        |
|-----------------------------------|-----------------|-----|------|-------|-------------|-------|----|------------|---------|----|--------|---------|---------|--------|
| 製造開始処理                            | 🔝 選択行の製         | 告指示 | la i | 訳行の印  | □刷 ▾│✔ 選折   | そ行の編集 | •  |            | • 🔁 🔁   | 解除 | (= 左ス) | 7¤−ル(B) | 🔷 右 スクリ | n-⊮(N) |
|                                   | ステータス           | 指示書 | 順    | 受注NO  | 取引先         | 納入先   | Mc | 品番         | 品名      | 改訂 | 形態     | 受注数     | 製造数     | 単位     |
| 表示範囲 (1) 未手配【納期順】 /               | <b>会</b> (1)未手配 |     | 1    | 25-26 | 00001 ፖイショウ |       |    | 1151504260 | አフ°ሃンታ` |    |        | 5       |         | íð     |

■ 製品在庫情報

| (C) 在庫管理 | 順 | メーカー名       | 納入先 | 品番         | 品名    | 為替 | 受注残数 | 有効在庫数 | 在庫製造中 | 推定在庫数 | 納品待数 | ★棚卸数 |
|----------|---|-------------|-----|------------|-------|----|------|-------|-------|-------|------|------|
| 🥑 (1) ಕೃ | 1 | 00001 アイショウ |     | 1151504260 | スフリング |    | 5    | 5     |       | 5     | 5    | 10   |

製造開始処理を行うと、ステータスは「納品待」になります。
 在庫引当オーダーは製造数がなく製造がない為、「製造中」にはなりません。

■ オーダー情報一覧

| ステータス    | 納品/残 | 順 | 品名    | 品番         | <i>オ</i> −ጶ°−№1 | 才-\$°-№2 | ታ°⊮−フ°№ | 改訂 | 形態 | 受注数 | 製造数 | 単位 |
|----------|------|---|-------|------------|-----------------|----------|---------|----|----|-----|-----|----|
| 🥥(3) 納品待 |      | 1 | スプリング | 1151504260 |                 |          |         |    |    | 5   |     | ĺð |

5. 通常オーダーと同様に、納品処理を行います。 納品処理が完了した時点で、受注残・納品待数が消え、棚卸数からも引当されます。

■ 製品在庫情報

| (C) 在庫管理  | 順 | メーカー名       | 納入先 | 品番         | 品名    | 為替 | 受注残数 | 有効在庫数 | 在庫製造中 | 推定在庫数 | 納品待数 | ★棚卸数 |
|-----------|---|-------------|-----|------------|-------|----|------|-------|-------|-------|------|------|
| 🥑 (1) ಕೃತ | 1 | 00001 アイショウ |     | 1151504260 | スフリング |    |      | 5     |       | 5     |      | 5    |

### 3. 在庫引当オーダー(在庫数 < 受注数)

オーダー登録時に在庫があれば、自動で在庫から引当を行い、製造数を変動します。

オーダー入力画面を開き、在庫製造をする取引先と品番を入力します。
 受注数を入力すると、有効在庫数から自動で在庫引当を行い、製造数が変動します。
 在庫数<受注数の場合は、在庫がある分のみ在庫引当となり、残数が製造数になります。</li>
 オーダーの登録ボタンをクリックした時点で「有効在庫数」と「推定在庫数」から引当されます。
 また、同時に「受注残数」と「納品待数」に個数が反映されます。

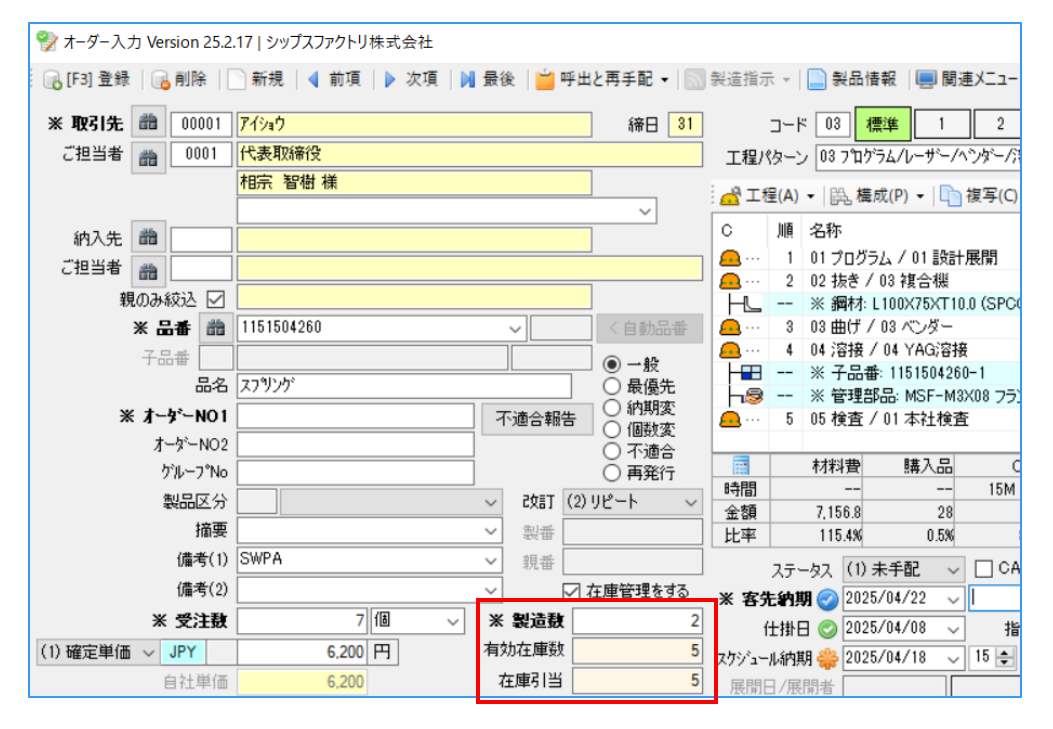

#### ■ 製品在庫情報

| (C) 在庫管理  | 順 | メーカー名       | 納入先 | 品番         | 品名    | 為替 | 受注残数 | 有効在庫数 | 在庫製造中 | 推定在庫数 | 納品待数 | ★棚卸数 |
|-----------|---|-------------|-----|------------|-------|----|------|-------|-------|-------|------|------|
| 🥑 (1) ಕೃತ | 1 | 00001 アイショウ |     | 1151504260 | スプリング |    | 7    |       |       |       | 5    | 5    |

オーダーを登録したら、通常のオーダーと同様にステータスは「未手配」になります。
 製造開始処理で製造指示を行います。

残数が製造数となり指示書が発行されるので、通常オーダーと同様に着完処理を行います。

| 製造開始処理 Version 25.2.16   シッノスノア | クトリ株式会社          |       |     |       |             |      |    |            |        |      |             |         |        |                |
|---------------------------------|------------------|-------|-----|-------|-------------|------|----|------------|--------|------|-------------|---------|--------|----------------|
| 制造開始処理                          | 🔝 選択行の製油         | き指示 ( | 🔒 選 | 択行の印  | 〕刷 ▼ │ 🖋 選択 | 行の編集 | •  | ∂行選択(S)    | • 🖂 全制 | 解除 《 | <b>一</b> 左ス | ∕α-ル(B) | 🔷 右スクに | ⊐- <b>⊮(N)</b> |
|                                 | ステータス            | 指示書   | 順   | 受注NO  | 取引先         | 納入先  | Mc | 品番         | 品名     | 改訂   | 形態          | 受注数     | 製造数    | 単位             |
| 表示範囲 (1) 未手配【納期順】 🛛 🗸           | <b>会</b> (1) 未手配 |       | 1   | 25-27 | 00001 ፖለንቁን |      |    | 1151504260 | አフ°ሃンታ |      |             | 7       | 2      | íð             |

| <b>LIPS</b> FACTORY   |            |     | 親                | No | 」 工程名 | 工種指示<br>手配先 | 工程納期<br>作業: | 予定作業時間<br>計履歴 | 工程パーコード           |              |
|-----------------------|------------|-----|------------------|----|-------|-------------|-------------|---------------|-------------------|--------------|
| JUNEAR CONTRACTOR     |            |     |                  |    | ブログラム |             | 04/10       | 15M 00s       |                   |              |
| CODE                  | 00001      |     | 25-27            |    | 設計展開  |             |             |               | 01125000000270001 |              |
| 取引先                   | 71937      |     |                  |    | 抜き    |             | 04/11       | 14M 00s       |                   |              |
| 品番                    | 1151504260 |     |                  |    | 複合機   |             |             |               | 02125000000270001 |              |
| 品名                    | スフ゛リンク゛    |     |                  |    | 曲げ    |             | 04/15       | 20M 00s       |                   |              |
| オーダ <sup>*</sup> -N01 |            |     |                  |    | ベンダー  |             |             |               | 03125000000270001 |              |
| オータ* -N02             |            |     |                  |    | 溶接    |             | 04/17       | 20M 00s       |                   | N            |
| ク゛ルーフ゛NO              |            |     |                  |    | YAG溶接 |             |             |               | 04125000000270001 |              |
| 備考(1)                 | SWPA       |     |                  |    | 検査    |             | 04/18       | 20M 00s       |                   |              |
| 備考(2)                 |            |     | 04/08            |    | 本社検査  |             |             |               | 05125000000270001 |              |
| アセンブリ                 | 1点(子有)     | 発行日 | 04/08            |    |       |             |             |               | 557211            |              |
|                       |            |     |                  |    |       |             |             |               |                   |              |
| 客先納期                  | 2025/04/22 | 受注数 | 7                |    |       |             |             |               |                   |              |
| スケシ・ユール納期             | 04/18      | 製造数 | <mark>2</mark> 🛯 |    |       |             |             |               |                   | $\checkmark$ |

最終工程が完了すると、ステータスは「納品待」になります。
 通常オーダーと同様に、受注数分の納品処理を行います。

■ オーダー情報一覧

| ステータス   | 順 | 取引先         | 品番        | 品名      | 受注数 | 製造数 | スケジュール納期         | 客先納期           | 工程No | 受注入力者    |
|---------|---|-------------|-----------|---------|-----|-----|------------------|----------------|------|----------|
| 🥥(3)納品待 | 1 | 00001 ፖイショウ | TL-5000-A | サイドプレート | 7   | 2   | 2019/09/06 15:00 | 2019/09/09 AM中 | 標準   | 0001山田太郎 |

5. 納品処理が完了すると、ステータスは「完了」になります。 納品処理が完了した時点で、受注残・納品待数が消え、棚卸数からも引当されます。

■ オーダー情報一覧

| 🧭 (4) 完了済 🔘 2 スプリンヴ 1151504280 | 7 | 2 1 | ĺð |
|--------------------------------|---|-----|----|
|--------------------------------|---|-----|----|

■ 製品在庫情報

| (C) 在庫管理  | 順 | メーカー名       | 納入先 | 品番         | 品名    | 為替 | 受注残数 | 有効在庫数 | 在庫製造中 | 推定在庫数 | 納品待数 | ★棚卸数 |
|-----------|---|-------------|-----|------------|-------|----|------|-------|-------|-------|------|------|
| 🧭 (1) ಕೃತ | 1 | 00001 アイショウ |     | 1151504260 | スフリング |    |      |       |       |       |      |      |

# 4. 子品番の在庫引当

親品番に在庫がない場合でも、子品番に在庫があれば、子品番の在庫引当を行います。

親オーダーを登録し、製造開始処理にて、展開処理を行います。
 親品番には在庫がない為、製造数には受注数と同じ個数が反映します。

| 💱 オーダー入:  | 力 Version 25.2 | .17   シップスファクトリ材 | <b>卡式会社</b> |           |                           |            |                      |                           |              |
|-----------|----------------|------------------|-------------|-----------|---------------------------|------------|----------------------|---------------------------|--------------|
| 🔒 [F3] 登録 | 🔒 削除           | 新規   🜗 前項        | ▶ 次項 🛛      | 最後   📛 呼  | 出と再手配 🗸 🔝                 | 製造指示 ▼     | 📄 製品情報               | 8 📃 関連                    | ××           |
| ※ 取引先     | 8 00001        | ষ্টিৰণ           |             |           | <b>締日</b> 31              | 2-         | ·ド 03 標語             | <mark>単 1</mark>          | 2 3          |
| ご担当者      | 8 0001         | 代表取締役            |             |           |                           | 工程パター      | -ン 03 プログラ           | ム/レーザ`ー/ヘ                 | シダー/溶接/検     |
|           |                | 相宗智樹様            |             |           |                           | : 🔥 T程(A   | 、→□問構成               | (P) 🗸 🕞                   | 複写(() ▼   □  |
|           |                |                  |             |           | ~                         |            |                      |                           |              |
| 納入先       | 88 I           |                  |             |           |                           |            | 26秒                  | ( o 1 = 3 = 1.1           |              |
| ご担当者      | <b>#</b>       |                  |             |           |                           |            | 01 フロクラム<br>01 ttキノの | 4、/ U1 記録計/<br>9 5日-ム-486 | <b>表開</b>    |
| 朝         | のみ絞込 🔽         |                  |             |           |                           |            | · 21/26/0            | ◎ F& 由 1版<br>00×75×T10    | 0 (SPCC) 150 |
|           | ※品番 🋗          | 1151504260       |             | ~         | く自動品番                     | <u>.</u> 3 | 03曲げ/0               | 3 ベンダー                    |              |
|           | 子品番            |                  |             |           | - AR                      | <u></u>    | 04 溶接 / 0            | )4 YAG溶接                  |              |
|           |                | <br>[            |             |           | ● 一般<br>○ 星頃失             |            | ※ 子品番:               | 1151504260                | -1           |
|           | 1.00           |                  |             |           | ○ 歳優元                     |            | ※管理部部                | 品: MSF-M3)                | 〈08 フランジ付き   |
| *         |                |                  |             | 小適合報告     | ○ 個数変                     | <u></u> 5  | 05 検査 / 0            | 川 本社 横査                   |              |
|           | オーターNO2        |                  |             | 1         | ○ 不適合                     |            | オオ実活書                | 購入品                       | CAD          |
|           | グルーフ"No        |                  |             |           | <ul> <li>● 再発行</li> </ul> | 時間         | 1/144 🗮              |                           | 15M 00s      |
|           | 製品区分           |                  |             | _ ◇ 改訂 (: | 2) リピート 🗸 🗸               | 金額         | 2,044.8              | 8                         | 500          |
|           | 摘要             |                  |             | ~ 製番      |                           | 比率         | 33.0%                | 0.1%                      | 8.1%         |
|           | 備考(1)          | SWPA             |             | ▶ 親番      |                           | 25         |                      | 手配、                       | CAD/プロ       |
|           | 備考(2)          |                  |             | ~ ~       | 在庫管理をする                   | ※ 安牛纳      | <b>111</b> 🔗 2025/   | n <b>4</b> /22            |              |
|           | ※ 受注数          | 2                | ā ~         | ※ 製造数     | 2                         | ~ 日元•〕     |                      | 04/08 ~                   | 指示書印         |
| (1) 確定単価  | V JPY          | 6,200            | Э           | 有効在庫数     |                           | スクジュール部    | 期 🍰 2025/            | 04/18 🗸                   | 15 🔶 時       |
|           | 自社単価           | 6,200            |             | 在庫引当      |                           | 展開日/月      | 展開者                  |                           | ·            |

製造開始処理を行うと、親オーダーは在庫数がない為、指示書が発行されます。
 子オーダーは在庫引当がされ、ステータスが「納品待」となります。
 展開処理をした時点で、子品番の在庫引当を行い、有効在庫数と推定在庫から引当てます。

| 💐 製造開始処理 Version 25.2.16   シップスフ: | アクトリ株式会社  |     |            |       |             |       |    |            |       |     |        |         |       |        |
|-----------------------------------|-----------|-----|------------|-------|-------------|-------|----|------------|-------|-----|--------|---------|-------|--------|
| 製造開始処理                            | 🔝 選択行の製   | 造指示 | <b>)</b> 1 | 記録行の印 | 〕刷 → │ 🖋 選折 | そ行の編集 | •  | 行選択(S)     | • 🔁 🔁 | 解除( | (= 左ス) | クロール(B) | 📫 右スク | n-ル(N) |
|                                   | ステータス     | 指示書 | 廁          | 受注NO  | 取引先         | 納入先   | Mc | 品番         | 品名    | 改訂  | 形態     | 受注数     | 製造数   | 単位     |
| ま二筋肉 (1) キチ配【約期順】                 | 🚖 (1) 未手配 |     | 1          | 25-29 | 00001 7√୬∎୨ |       |    | 1151504260 | スプリング |     |        | 2       | 2     | íð     |
|                                   |           |     |            |       |             |       |    |            |       |     |        |         |       |        |

| 💐 製造開始処理 Version 25.2.16   シップスファ | クトリ株式会社   |        |          |       |             |       |    |                           |                 |      |       |         |      |     |
|-----------------------------------|-----------|--------|----------|-------|-------------|-------|----|---------------------------|-----------------|------|-------|---------|------|-----|
| 製造開始処理                            | 🔝 選択行の製   | 造指示  ( | <b>1</b> | 【択行の印 | 〕刷 →   🖋 選択 | そ行の編集 | •  | 🔁 行選択(S) ▾│🔁 全解除 │        |                 | ⊮(B) | → 右 x | 7¤−ル(N) | ☑ 工程 | 納期変 |
|                                   | ステータス     | 指示書    | 順        | 受注NO  | 取引先         | 納入先   | Mc | 品番                        | 品名              | 改訂   | 形態    | 受注数     | 製造数  | 単位  |
|                                   | 🔶 (2) 製造中 | 0      | 1        | 25-29 | 00001 アイショウ |       |    | 1151504260                | <b>スフ</b> ゚リンク゛ |      |       | 2       | 2    | íð  |
| 表示範囲 * 全ての注残【納期順】  ~              | 🥥(3)納品待   | 0      | 2        | 25-30 | 00001 ७४७३७ |       |    | 1151504260   1151504260-1 |                 |      |       | 2       |      |     |

3. 親オーダーは通常と同様に工程の着完処理を行い、納品処理を行います。

# 5. 在庫引当が可能な受注数を設定

在庫引当の際に、受注数に対して在庫引当を行うかどうかの設定をすることができます。 在庫引当が可能な受注数の設定は、製品マスタの在庫タブから行います。

| 📲 製品マスタ Version 25 | .2.17   シップスファクトリ株式会社                    |
|--------------------|------------------------------------------|
| 🛛 🔒 [F3] 登録 🛛 🔒 削除 | │ 🗋 新規 │ 🌐 複写/変更 ▾│ 🛄 製造番号で呼出 │ 💲 単価自動確) |
| ※ メーカー名 🏙          | 00001 <mark>77ショウ</mark>                 |
| ※品番 🏥              | 1151504260 ~                             |
| 品名                 | スフジング                                    |
| 納入先 🏙              |                                          |
| % 単価 JPY           | 6,200 円 (1) 確定単価 🗸 (2) リピート 🗸            |
| 自社単価               | 6.200 一般 日程 在庫 項目                        |
| 原価単価               | 5.951.4 マ 在庫管理をする                        |
| 管理費 4.0%           | 248.6 ※ 有効在庫数 10 (A)                     |
| ロット単価              | 在庫製造中 (B)                                |
| 個以上 =              | 推定在庫数 10 (A-B)                           |
| 個以上 =              | 下限在庫数                                    |
| 個以上 =              | 最低製造数                                    |
| 個以上 =              | ✓ 在庫引当可能な受注数の使用                          |
| 個以上 =              | 受注数 5 以下のみ引当                             |
| 単位                 |                                          |

上記の設定をした場合(受注数5以下のみ引当)、受注数4の場合は、在庫引当を行います。

| ※ 受注数            | 4 | ~ | ※ 製造数 |    |
|------------------|---|---|-------|----|
| (1) 確定単価 🗸 JPY ¥ |   |   | 有効在庫数 | 10 |
| 客先単価             |   |   | 在庫引当  | 4  |

上記の設定をした場合(受注数5以下のみ引当)、受注数6の場合は、在庫引当を行いません。

| ※ 受注数      |     |    | 6 | ~ | ※ 製造数 | 6  |
|------------|-----|----|---|---|-------|----|
| (1) 確定単価 🗸 | JPY | ¥  |   |   | 有効在庫数 | 10 |
|            | 客先単 | 首価 |   |   | 在庫引当  |    |

# 6. 在庫製造・引当オーダーを削除する場合

#### 6-1. 在庫製造オーダーの削除

在庫製造オーダーを登録した時点で、有効在庫数に製造数が反映します。 オーダーを削除すると、「在庫製造中」と「有効在庫数」の個数も引かれます。

| (C) 在庫管理           | 順 | メーカー名       | 納入先 | 品番         | 品名            | 為替 | 受注残数 | 有効在庫数 | 在庫製造中 | 推定在庫数 | 納品待数 | ★棚卸数 |
|--------------------|---|-------------|-----|------------|---------------|----|------|-------|-------|-------|------|------|
| 🥑 (1) ಕನ           | 1 | 00001 アイショウ |     | 1151504260 | スフリング         |    | 2    | 15    | 5     | 10    |      | 10   |
| ■ 製造数5の在庫製造オーダーを削除 |   |             |     |            |               |    |      |       |       |       |      |      |
| (C) 在庫管理           | 順 | メーカー名       | 納入先 | 品番         | 品名            | 為替 | 受注残数 | 有効在庫数 | 在庫製造中 | 推定在庫数 | 納品待数 | ★棚卸数 |
| 🧭 (1) ಕೃತ          | 1 | 00001 アイショウ |     | 1151504260 | <b>スフ</b> 制ング |    | 2    | 10    |       | 10    |      | 10   |

#### 6-2. 在庫引当オーダーの削除

在庫引当オーダーを登録した時点で、有効在庫数と推定在庫数から引当されます。 オーダーを削除すると、「有効在庫数」と「推定在庫数」の個数が戻ります。

| (C) 在庫管理 | 順                  | メーカー名       | 納入先 | 品番         | 品名    | 為替 | 受注残数 | 有効在庫数 | 在庫製造中 | 推定在庫数 | 納品待数   | ★棚卸数 |
|----------|--------------------|-------------|-----|------------|-------|----|------|-------|-------|-------|--------|------|
| 🥑 (1) ಕವ | 1                  | 00001 アイショウ |     | 1151504260 | スフリング |    | 2    | 8     |       | 8     |        | 8    |
|          |                    |             |     |            |       |    |      |       |       |       |        |      |
|          | ◆ 受注数2の在庫引当オーダーを削除 |             |     |            |       |    |      |       |       |       |        |      |
|          |                    |             |     |            |       |    |      |       |       |       | 2      | 10   |
| (C) 在庫管理 | 順                  | メーカー名       | 納入先 | 品番         | 品名    | 為替 | 受注残数 | 有効在庫数 | 在庫製造中 | 推定在庫数 | 約品待数 [ | ★棚卸数 |
| 🥝 (1) ಕನ | 1                  | 00001 アイショウ |     | 1151504260 | スプリング |    | 2    | 10    |       | 10    |        | 10   |

#### 6-3. ステータスが「完了」または「キャンセル」、形態が不適合のオーダーの削除

ステータスが完了またはキャンセル、形態が不適合の場合は、在庫は変動しません。 したがって、上記のオーダーを削除した場合は、在庫数も手動で変更する必要があります。

| (C) 在庫管理  | 順 | メーカー名       | 納入先 | 品番         | 品名    | 為替 | 受注残数 | 有効在庫数          | 在庫製造中  | 推定在庫数  | 納品待数  | ★棚卸数 |
|-----------|---|-------------|-----|------------|-------|----|------|----------------|--------|--------|-------|------|
| 🥑 (1) ಕನ  | 1 | 00001 アイショウ |     | 1151504260 | スフリング |    | 2    | 5              |        | 5      |       | 5    |
|           |   |             |     |            |       |    |      |                |        |        |       |      |
|           |   |             |     |            |       |    | ▼ 完了 | <b>゚</b> またはキャ | ・ンセル、形 | 彩態が不適合 | うのオーダ | ーを削除 |
| (C) 在庫管理  | 順 | メーカー名       | 納入先 | 品番         | 品名    | 為替 | 受注残数 | 有効在庫数          | 在庫製造中  | 推定在庫数  | 納品待数  | ★棚卸数 |
| 🥑 (1) ಕೃತ | 1 | 00001 ፖイショウ |     | 1151504260 | スプリング |    | 2    | 5              |        | 5      |       | 5    |

## 7. 在庫製造・引当オーダーのステータスを「キャンセル」にした場合

在庫に関連したオーダーのステータスを「キャンセル」にすると、在庫数は登録前に戻ります。

在庫製造オーダーを作成し、オーダーを登録します。

| 🥎 オーダー入  | 力 Vei        | rsion 25.2    | .17   シップスファク | トリ株式会 | ≷社     |        |          |        |                                                         |                 |            |         |                    |                 |             |
|----------|--------------|---------------|---------------|-------|--------|--------|----------|--------|---------------------------------------------------------|-----------------|------------|---------|--------------------|-----------------|-------------|
| [F3] 登録  |              | 削除            | 新規 🔤 📢 前      | 項 ▶~  | 欠項 🗌 🕅 | 最後     | 後 📋      | 呼出と    | :再手配                                                    | - 1             | 製造指示       |         | 📄 製品情              | 青報│Ⅰ            | 📑 関連        |
| ※ 取引先    | 箭            | 00001         | アイショウ         |       |        |        |          |        | 締E                                                      | 31              |            | ]-F     | = 03 <b>1</b>      | 熏準 [            | 1           |
| ご担当者     | 齝            | 0001          | 代表取締役         |       |        |        |          |        |                                                         |                 | 工程パ        | ターン     | / 03 プロウ           | °∋4/l~          | -ザー/ベ       |
|          |              |               | 相宗 智樹 様       |       |        |        |          |        |                                                         | _               |            | ₽(A)    | - ◎ 構              | 成(P)            | - 10-1      |
|          |              |               |               |       |        |        |          |        | ~                                                       |                 |            | шă      | 214                |                 |             |
| 納入先      | 8            |               |               |       |        |        |          |        |                                                         |                 |            | 川県<br>1 | >白竹小<br>0.1 -> ロガ: | =1 /0           | 1 = 74= 1 F |
| ご担当者     | 曲            |               |               |       |        |        |          |        |                                                         |                 |            | 2       | 01 ノロク:            | / 0.3 雑·        | 「「設計)<br>会線 |
| 剰        | ເດີ          | 絞込 🗹          |               |       |        |        |          |        |                                                         |                 | HU         |         | ※ 細材:              | L 100X          | 5XT10.      |
|          | ж Б          | 番篇            | 1151504260    |       |        |        | ~        |        | く自動                                                     | 品番              | A          | 3       | 03曲げ /             | 03 🔨            | ノダー         |
|          | 75           | 14            |               |       |        |        |          | ='     | 0.1                                                     |                 | <u>.</u>   | 4       | 04 溶接,             | / 04 Y/         | G溶接         |
|          | 10           |               | 2791245       |       |        |        |          |        |                                                         | ₹<br>5.4±.      |            |         | ※子品書               | <b>f</b> : 1151 | 504260      |
|          |              |               | ~////         |       |        |        |          |        | <ul> <li>○ 坂19</li> <li>○ 坂19</li> <li>○ 坂19</li> </ul> | き 元<br>日本       |            |         | ※ 管理音              | ₿品: M           | SF-M3>      |
| ×        | E <b>X</b> - | <b>ም−</b> NO1 |               |       |        | 12     | 「適合報     | 告      | ○ 個数                                                    | 疲               | <u></u>    | 5       | 05 検査 /            | / 01 本          | 社検査         |
|          | オ            | -ダ-NO2        |               |       |        |        |          |        | 〇不通                                                     | 合               |            |         | d - Laboration     |                 |             |
|          | 5            | パルーフ°No       |               |       |        | ]      |          |        | ○ 再第                                                    | Ě行              | ****       |         | 材料費                | 見書              |             |
|          | 1            | 製品区分          |               |       |        | $\sim$ | 己女言丁     | (2) IJ | ピート                                                     | ~               | 中間 - 今. 45 | -       | 5 110              |                 | 20          |
|          |              | 摘要            |               |       |        | ~      | 製番       |        |                                                         |                 |            | -       | 82.5%              |                 | 0.3%        |
|          |              | 備考(1)         | SWPA          |       |        | ~      | 親番       |        |                                                         |                 |            |         | h7 (1)             | +               |             |
|          |              | 備考(2)         |               |       |        | ~      |          |        | · 康管理                                                   | をする             |            | ×τ.     |                    | 木士郎             | · · ·       |
|          | ×            |               | L             | ()    |        | ~      | (1) 2 프로 |        |                                                         | <u>د به د د</u> | ※ 客9       | E H     | 9 🕑 2029           | 5/04/2          | 4 ~         |
|          | *            | XIIX          |               |       | ~      | *      | 表思知      | -      |                                                         | 5               | 1          | Ŧ₩E     | 3 🕑 202            | 5/04/1          | 0 ~         |
| (1) 確定単価 | $\sim$       | JPY           | 6,2           | 200 円 |        | 伯      | 切住厚致     |        |                                                         | 15              | スケジュー      | ル納期     | 明 ╬ 202            | 5/04/2          | 2 🗸         |
|          |              | 自社単価          | 6,2           | 200   |        | 4      | 在庫引当     |        |                                                         |                 | 展開         | 3/展     | 開者                 |                 |             |

| (C) 在庫管理 | 順 | メーカー名       | 納入先 | 品番         | 品名    | 為替 | 受注残数 | 有効在庫数 | 在庫製造中 | 推定在庫数 | 納品待数 | ★棚卸数 |
|----------|---|-------------|-----|------------|-------|----|------|-------|-------|-------|------|------|
| 🥑 (1) ಕೃ | 1 | 00001 アイショウ |     | 1151504260 | スプリング |    |      | 15    | 5     | 10    |      | 10   |

ステータスを「キャンセル」にすると、在庫は登録前の状態に戻ります。

ステータス (0) キャンセル 🗸 🗸

| (C) 在庫管理 | 順 | メーカー名       | 納入先 | 品番         | 品名    | 為替 | 受注残数 | 有効在庫数 | 在庫製造中 | 推定在庫数 | 納品待数 | ★棚卸数 |
|----------|---|-------------|-----|------------|-------|----|------|-------|-------|-------|------|------|
| 🥑 (1) ಕೃ | 1 | 00001 アイショウ |     | 1151504260 | スプリング |    |      | 10    |       | 10    |      | 10   |

# 4 在庫の自動発注処理

### 1. 下限在庫数

最低限在庫として保管しておく個数を「下限在庫数」といいます。 下限在庫数を設定することで、在庫を切らすことなく、在庫製造を行うことができます。 下限在庫数の設定は、製品マスタの在庫タブにて行います。

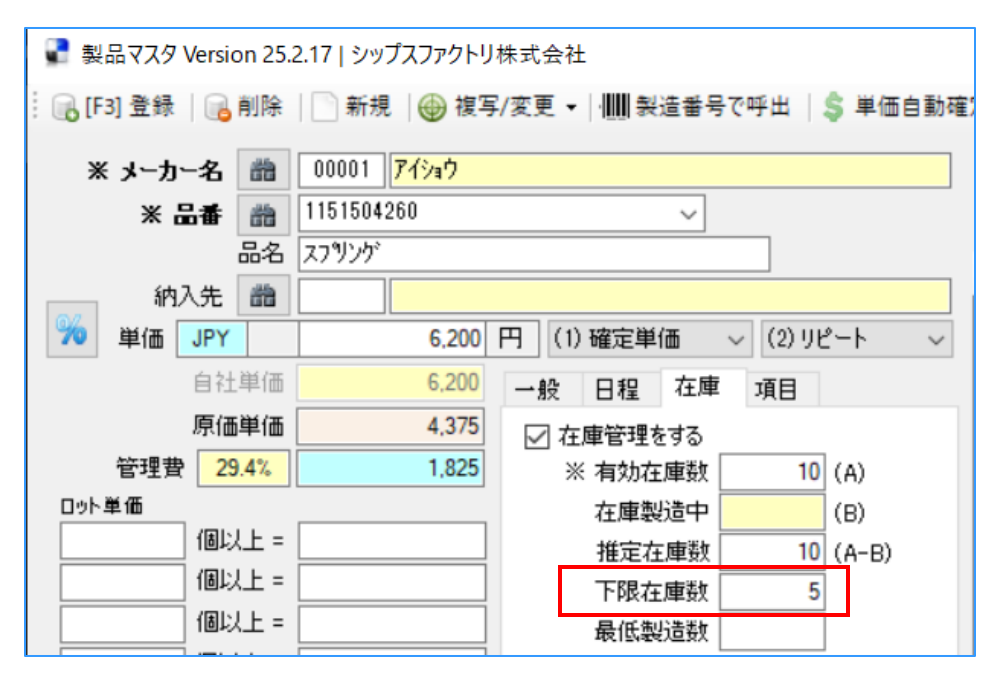

上記の設定をした場合(下限在庫数5)、受注数5の場合は、在庫引当5、製造数はゼロになります。

| ※ 受注数            | 5 | ~ | ※ 製造数 |    |
|------------------|---|---|-------|----|
| (1) 確定単価 ~ JPY ¥ |   |   | 有効在庫数 | 10 |
| 客先単価             |   |   | 在庫引当  | 5  |

上記の設定をした場合(下限在庫数5)、受注数6の場合は、在庫引当5、製造数1になります。 有効在庫数は10ですが、在庫引当6を行うと、下限在庫数を割ってしまう為です。

| ※ 受注数      |     |    | 6 | ~ | ※ 製造数 | 1  |
|------------|-----|----|---|---|-------|----|
| (1) 確定単価 🗸 | JPY | ¥  |   |   | 有効在庫数 | 10 |
|            | 客先単 | 創価 |   |   | 在庫引当  | 5  |

# 2. 最低製造数

少量生産は行わずに生産を行う場合に使用する、手配する最低個数を「最低製造数」といいます。 最低製造数を設定することで、在庫をまとめて製造することができます。 最低製造数の設定は、製品マスタの在庫タブにて行います。

| 📲 製品マスタ Versic | on 25. | 2.17   シップスファクトリ         | 株式会社                               |
|----------------|--------|--------------------------|------------------------------------|
| 🕞 [F3] 登録 🛛 🕞  | 削除     | 📄 新規 🛛 🕁 複写              | 8/変更 ▼         製造番号で呼出   \$ 単価自動確) |
| ※ メーカー名        | 黹      | 00001 <mark>アイショウ</mark> |                                    |
| ※ 品番           | 詒      | 1151504260               | ~                                  |
| 1              | 品名     | スフリング                    |                                    |
| 納入先            | 詒      |                          |                                    |
| 🎾 単価 JPY       |        |                          | 円 (1)確定単価 ~ (2)リピート ~              |
| 自社             | 単価     |                          | 一般 日程 在庫 項目                        |
| 原価             | 単価     | 5,951.4                  | ✓ 在庫管理をする                          |
| ▲ 管理費 -10      | 0.0%   | -5,951.4                 | ※有効在庫数 5 (A)                       |
| ロット単価          |        |                          | 在庫製造中 (B)                          |
| 個以             | 上 =    |                          | 推定在庫数 5 (A-B)                      |
| 個以             | 上 =    |                          | 下限在庫数                              |
| 個以             | 上=     |                          | 最低製造数 10                           |
| 個以             | 上 =    |                          | □ 在庫引当可能な受注数の使用                    |
| 個以             | 上 =    |                          | 受注数 以下のみ引当                         |
|                | 単位     |                          |                                    |

上記の設定をした場合(最低製造数10)、受注数6の場合は、製造数が10になります。 本来は在庫引当5、製造数1となりますが、最低製造数が10なので製造数が10になる為です。

| ※ 受注数            | 6 | ∨ ※ 製造数 | 10 |
|------------------|---|---------|----|
| (1) 確定単価 ~ JPY ¥ |   | 有効在庫数   | 5  |
| 客先単価             |   | 在庫引当    |    |

# 1. 製品在庫情報とは

製品在庫情報では、製品の在庫状況、現在仕掛かっている製品の金額を一覧で確認できます。

| 製品在庫情報 Version 24.6.27   シップスファ | クトリ株式会社                                                                                                    |     |                  |            |                         |                     |    |      |       | -     |            | ×   |
|---------------------------------|----------------------------------------------------------------------------------------------------|-----|------------------|------------|-------------------------|---------------------|----|------|-------|-------|------------|-----|
| 製品在庫情報 図面表示                     | 温択行の出                                                                                                    | :カ・ | ✔ 選択行の編集 ▼   🔁 全 | 選択   🔁 全解除 | ◆ 左スクロール(B) ↓ 右スクロール(N) | )                   |    |      |       |       | <u>5</u> 8 | 1U3 |
|                                 | (C) 在庫管理                                                                                                    | 順   | メーカー名            | 納入先        | 品番                      | 品名                  | 為替 | 受注残数 | 有効在庫数 | 在庫製造中 | 推定在庫数      | ^   |
| (Ma)                            | 🥝 (1) する                                                                                                    | 1   | 00001 アイショウ      |            | 1151504260              | スプリング               |    |      | 10    |       | 10         |     |
|                                 | orgen (1) and (1) and | 2   | 00001 アイショウ      |            | 1151504260-1            |                     |    |      | 2     |       | 2          |     |
|                                 | 🔶 (2) しない                                                                                                    | 3   | 00001 アイショウ      |            | 1151504290              | スフリンゲ A             |    |      |       |       |            |     |
| 納入先                             | 🔶 (2) しない                                                                                                    | 4   | 00001 アイショウ      |            | 1151504310              | コイルスフリング            |    |      |       |       |            |     |
|                                 | 🔶 (2) しない                                                                                                    | 5   | 00001 アイショウ      |            | 1158002310              | <u>ክ</u> ፈスን ግንታ 20 |    |      |       |       |            |     |
| 品番 (*=あいまい検索)                   | 🔶 (2) しない                                                                                                    | 6   | 00001 アイショウ      |            | 1611527560              | コイルバネ               |    |      |       |       |            |     |
|                                 | 🔶 (2) しない                                                                                                    | 7   | 00001 アイショウ      |            | 1664005030              | パネ                  |    |      |       |       |            |     |
| 品名 (*=あいまい検索)                   | 🔶 (2) しない                                                                                                    | 8   | 00001 アイショウ      |            | 2558529650              | スフリング               |    | 150  |       |       |            |     |
|                                 | 🔶 (2) Uta()                                                                                                    | 9   | 00001 アイショウ      |            | 3233574040              | スフリング               |    | 25   |       |       |            |     |
| 検索① 検索② 使系③ 検索④                 | 🔶 (2) しない                                                                                                    | 10  | 00001 アイショウ      |            | 3285008540              | スフリンゲ (A)           |    | 406  |       |       |            |     |
| 棚番                              | 🔶 (2) しない                                                                                                    | 11  | 00001 アイショウ      |            | 3301664821              | ブラクット ユニット          |    | 35   |       |       |            |     |
|                                 | 🔶 (2) Uta()                                                                                                    | 12  | 00001 アイショウ      |            | 3303529741              | ブラクット ユニット          |    |      |       |       |            |     |
|                                 | 🔶 (2) しない                                                                                                    | 13  | 00001 アイショウ      |            | 3321696200              | ブラクット ユニット SN       |    |      |       |       |            |     |
|                                 | 🔶 (2) しない                                                                                                    | 14  | 00001 アイショウ      |            | 3374423680              | クリッフ°               |    | 6    |       |       |            |     |
|                                 | 🔶 (2) しない                                                                                                    | 15  | 00001 アイショウ      |            | 3477597060              | スフリンケ(A)            |    | 5    |       |       |            |     |
|                                 | 🔶 (2) しない                                                                                                    | 16  | 00001 アイショウ      |            | 3477597070              | スフリンケ(B)530M        |    | 25   |       |       |            |     |
| 日付 2025/04/10 🗸 🗖 工程完了日         | 🔶 (2) しない                                                                                                    | 17  | 00001 アイショウ      |            | 3477597080              | スフリンケ(C)430MM       |    | 405  |       |       |            |     |
| 抽出 * 全て友対象                      | 🔶 (2) しない                                                                                                    | 18  | 00001 アイショウ      |            | 3735545340              | パネ                  |    | 2    |       |       |            |     |
| □ 左康管理する制品のみまテする                | 🔶 (2) しない                                                                                                    | 19  | 00001 アイショウ      |            | 4237107531              | スフリング               |    | 113  |       |       |            |     |
| □ 廃番も表示対象とする                    | 🔶 (2) しない                                                                                                    | 20  | 00001 アイショウ      |            | 4261814381              | プレート (CO) 420       |    | 11   |       |       |            |     |
| ── 親製品マスタのみ表示                   | 🔶 (2) しない                                                                                                    | 21  | 00001 アイショウ      |            | 4261814482              | プレート ೦೦ 420         |    |      |       |       |            |     |
| □ 仕掛品を算出 ※検索が遅くなります             | 🔶 (2) しない                                                                                                    | 22  | 00001 アイショウ      |            | 4261814530              | 7%水 (CO) 10         |    | 32   |       |       |            |     |
| 受注残合計 26,863,490                | 🔶 (2) しない                                                                                                    | 23  | 00001 アイショウ      |            | 4261816310              | スフリング               |    | 412  |       |       |            |     |
| 納品待合計 4,668,150                 | 🔶 (2) しない                                                                                                    | 24  | 00001 アイショウ      |            | 4261816450              | スフリング               |    | 8    |       |       |            |     |
| 完成品合計 5,288,150                 | 🔶 (2) Uta()                                                                                                    | 25  | 00001 アイショウ      |            | 4264415360              | S ブラケント(EX)(CO) 30  |    | 9    |       |       |            |     |
| 仕掛品合計                           | 🔶 (2) しない                                                                                                    | 26  | 00001 アイショウ      |            | 4273413082              | フ・ラケツト(CO)          |    | 7    |       |       |            |     |
| 欄印総合計 5,288,150                 | 🥑 (1) ಕೃ                                                                                                    | 27  | 00001 ፖイショウ      |            | BR56789-12              | ブラケット               |    | 130  |       |       |            |     |
| 検索条件クリア                         | 🥑 (1) ಕೃತ                                                                                                    | 28  | 00001 アイショウ      |            | BR56789-23              | 近隣ブラケット             |    | 170  |       |       |            |     |
| [rc] +6-5-5-                    | 🥑 (1) ಕೃತಿ                                                                                                    | 29  | 00001 アイショウ      |            | BR56789-34              | Kブラケット              |    | 210  |       |       |            |     |
| [F9] 快茶美仃                       | 🥑 (1) ಕೃತ                                                                                                    | 30  | 00001 アイショウ      |            | BR56789-45              | Rブラケット              |    | 215  |       |       |            |     |
|                                 | 🥑 (1) ಕೃತ                                                                                                    | 31  | 00001 アイショウ      |            | BR56789-56              | コネクタブラケット           |    | 35   |       |       |            |     |

#### 1-1. 検索条件(抽出)

■棚卸金額が発生する製品 棚卸金額が発生する製品のみ表示します。

■在庫数がある製品のみ

推定在庫数がある製品のみを表示します。

■受注残全てを集計する

受注残(未手配、展開済、製造中、納品待)を表示します。

■納品待のみを集計する

受注データの納品待データのみを表示します。

■受注残か棚卸数がある

受注残あるいは棚卸数のある製品を表示します。

■停留している在庫情報

指定した期間で受注のない製品を表示します。

#### 1-2. 金額の計算方法

製品在庫情報での金額の算出方法は下記です。

#### ■ 製品金額

(推定在庫数+納品待数) x 評価単価

■ 仕掛金額

現在完了している工程金額の合計値

■ 評価単価

売単価 x 認定された値

#### 1-3. 工程完了日

工程完了日にチェックを入れた場合と入れない場合では、算出方法が違います。

■ チェック無し

現在のオーダーデータを見に行き、納品待、完了を判断して、在庫数と金額を算出しています。 オーダーファイルを参照しています。

■ チェック有り

過去1年間の受注データをもとに完了工程→未納品→納品済という順番でデータを見に行きます。 最終工程が完了していれば未納品、その中で納品データがあれば納品済と算出してます。

日付 2025/04/10 🗸 🔽 工程完了日

「検索実行」をクリックすると12ヶ月前までの受注データが対象となります。

| メッセージ                                                                        |                                        | >               |
|------------------------------------------------------------------------------|----------------------------------------|-----------------|
| 工程完了日 (2025/04/10) その日時点を第                                                   | 単出します。                                 |                 |
| ※ 受注日が 2024/04/10 ~ 2025/04/10<br>※ 全工程数、工程完了日、納品日を基に<br>※ 工程完了基準のため、当時の在庫金額 | のオーダーを対象にしま<br>当時の完成品と仕掛金<br>は計算されません。 | す。<br>E額を算出します。 |
|                                                                              | OK                                     | الطبلاميط       |

| ■ 製品在庫情報 Version 24.6.27   シップスファクトリ株式会社 |           |                                                                       |                        |     |                |         |      |      |  |  |  |
|------------------------------------------|-----------|-----------------------------------------------------------------------|------------------------|-----|----------------|---------|------|------|--|--|--|
| 製品在庫情報                                   | □<br>図面表示 | : 📄 選択行の出力 ▼   🖋 選択行の編集 ▼   🔂 全選択   🌄 全解除   ф 左スクロール(B)   🛶 右スクロール(N) |                        |     |                |         |      |      |  |  |  |
|                                          |           | (C) 在庫管理                                                              | メーカー名                  | 納入先 | 品番             | 品名      | 完了工程 | 総工程数 |  |  |  |
| ポーカー名 (Mc     パーカー名)                     | )         | 👷 (2) しない                                                             | 00007 ア <del>ラ</del> ヤ |     | EA6AE-D00021C2 | 挿入部ガイド  | 69   | 69   |  |  |  |
|                                          |           | 👷 (2) しない                                                             | 00010 カインレーザー          |     | KR0823-30      | プレート    | 50   | 50   |  |  |  |
|                                          |           | 👷 (2) しない                                                             | 00010 カインレーザー          |     | KR0823-31      | サイドプレート | 32   | 48   |  |  |  |
|                                          |           | 👷 (2) しない                                                             | 00011 ፖ力キンウキョウ         |     | QK-M32001-13   | 側面カバー   | 54   | 90   |  |  |  |
|                                          |           | (2)                                                                   | 00050 03#0             |     | KD0909-91      | 側面もパー   |      |      |  |  |  |

現時点までの工程完了数を算出し、完了工程、仕掛金額を計算します。

# 6 在庫調整の方法

#### 1.選択行の連続編集

製品在庫情報画面の「選択行の編集」→「連続編集(在庫調整)」にて在庫調整ができます。

| 🔮 製品在庫情報 Version | 24.6.27   シップスフ | アクトリ株式会社           |                       |                      |       |                 |             |                                    |      |      |     |             |  |  |  |  |
|------------------|-----------------|--------------------|-----------------------|----------------------|-------|-----------------|-------------|------------------------------------|------|------|-----|-------------|--|--|--|--|
| 製品在庫情報           | 、<br>図面表示       | 🔒 選択行の出            | 出力 - 🗸 道              | 選択行の編集 ▼   □<br>一括編集 | 全選択   | <b>口</b> 全      | 解除   存 左2   | 注 ↓ (本 左スクロール(B) ↓ (本) 右スクロール(N) ↓ |      |      |     |             |  |  |  |  |
|                  | (Mc)            | (C) 在庫管理<br>(1) する | 納入5 <u>1</u><br><br>G | 連続編集 (在庫調<br>削除      | 1整)   | <b>:</b> 列线数    | 有効在庫数<br>25 | 在庫製造中<br>5                         | 完了工程 | 総工程数 | 製造中 | 推定在庫数<br>20 |  |  |  |  |
| 前入先              |                 |                    | 9                     | 表示項目設定               |       |                 |             |                                    |      |      |     |             |  |  |  |  |
|                  |                 |                    |                       | •                    |       |                 |             |                                    |      |      |     |             |  |  |  |  |
| 🖳 連続編集 (在庫調整     | )               |                    |                       |                      |       | >               | ×           |                                    |      |      |     |             |  |  |  |  |
| 🕞 [F3] 更新   ┥ 前へ | (B)   🕨 次へ (N   | N) 🗔 製品マス          | タを開く                  |                      |       | <mark>19</mark> | 断           |                                    |      |      |     |             |  |  |  |  |
| メーカー名            | 00001 アイショウ     |                    |                       |                      |       |                 |             |                                    |      |      |     |             |  |  |  |  |
| 品番               | 1151504310      |                    |                       |                      |       |                 |             |                                    |      |      |     |             |  |  |  |  |
| 品名               | コイルスフリング        |                    |                       |                      |       |                 |             |                                    |      |      |     |             |  |  |  |  |
| 納品待数             |                 |                    |                       |                      |       |                 |             |                                    |      |      |     |             |  |  |  |  |
|                  | 🗹 在庫管理をす        | 3                  |                       |                      |       |                 |             |                                    |      |      |     |             |  |  |  |  |
| ※ 有効在庫数          | 25 (            | (A)                | 下限在庫對                 | t I                  |       |                 |             |                                    |      |      |     |             |  |  |  |  |
| 在庫製造中            | 5 (             | (B)                | 最低製造数                 | ¥                    |       |                 |             |                                    |      |      |     |             |  |  |  |  |
| 推定在庫数            | 20 (            | (A-B)              | 🗌 在庫引                 | 当可能な受注数の             | D使用   |                 |             |                                    |      |      |     |             |  |  |  |  |
|                  |                 |                    | 受注對                   | τ                    | 以下のみる | 日ヨ              |             |                                    |      |      |     |             |  |  |  |  |

### 2.編集したい行をダブルクリック

編集したい行をダブルクリックすることで在庫調整画面が表示されます。

| ■ 製品在庫情報 Version 24.6.27   シップスファクトリ株式会社 |             |           |          |            |            |       |           |              |           |      |     |       |
|------------------------------------------|-------------|-----------|----------|------------|------------|-------|-----------|--------------|-----------|------|-----|-------|
| 製品在庫情報                                   | ♀<br>図面表示   | 🔒 選択行の日   | 出力 •   • | ✔ 選択行の編    | 集 ▼   🔂 全選 | 訳 🗔 全 | 解除   存 左2 | ‼∕л-и(В)   📫 | 右スクロール(N) |      |     |       |
|                                          |             | (C) 在庫管理  | 納入先      | 品番         | 品名         | 受注残数  | 有効在庫数     | 在庫製造中        | 完了工程      | 総工程数 | 製造中 | 推定在庫数 |
| 🛗 メーカー名 (Ma                              | c) 😧        | 👩 (1) ಕೃ  |          | 1151504310 | コイルスフリング   |       | 25        | 5            |           |      |     | 20    |
|                                          |             |           |          |            |            |       |           |              |           |      |     |       |
|                                          |             |           | 1        | ダブルク       | リック        |       |           |              |           |      |     |       |
|                                          |             |           | +        |            |            |       |           |              |           |      |     |       |
| 🔡 連続編集 (在庫調整)                            | )           |           |          |            |            |       | ×         |              |           |      |     |       |
| : 🕞 [F3] 更新   ┥ 前へ                       | (B)   🕨 次^  | (N)   📑 製 | 品マスタ     | を開く        |            |       | 🔀 中断      |              |           |      |     |       |
| メーカー名                                    | 00001 アイショウ | 1         |          |            |            |       |           |              |           |      |     |       |
| 品番                                       | 1151504310  |           |          |            |            |       |           |              |           |      |     |       |
| 品名                                       | コイルスフリング    |           |          |            | _          |       |           |              |           |      |     |       |
| 納品待数                                     |             |           |          |            |            |       |           |              |           |      |     |       |
|                                          | ☑ 在庫管理      | <br>ಕತる   |          |            |            |       |           |              |           |      |     |       |
| ※ 有効在庫数                                  | 2           | 5 (A)     | -        | 下限在庫数      |            |       |           |              |           |      |     |       |
| 在庫製造中                                    |             | 5 (B)     | 둼        | 最低製造数      |            |       |           |              |           |      |     |       |
| 推定在庫数                                    | 20          | (A-B)     | [        | 🗌 在庫引当     | 可能な受注熱     | 数の使用  |           |              |           |      |     |       |
|                                          |             |           |          | 受注数        |            | 以下の   | み引当       |              |           |      |     |       |
|                                          |             |           |          |            |            |       |           |              |           |      |     |       |